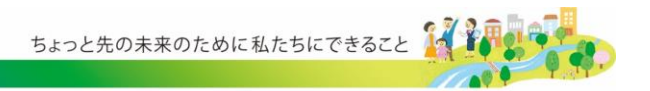

2025年4月14日

お客さま各位

# BIZバンクにおける

## ファイル伝送画面の金額入力仕様変更のお知らせ

平素は格別のお引き立てを賜り厚く御礼申し上げます。

当金庫では「BIZ バンク」についてファイル伝送画面の金額入力仕様について改善 対応を実施することとしましたので、下記のとおりご案内いたします。

今後とも一層のサービス向上に努めてまいりますので、何卒、ご理解を賜りますよ うお願い申し上げます。

記

1. 実施日

2025年4月21日(月)

2. 実施内容

ファイル伝送画面の金額入力について、初期値を「0(ゼロ)」から空欄へ変更しま す。

それに伴い、金額欄に「0(ゼロ)」を入力した場合についても、金額欄からカーソルを外すと空欄となります。

3. 留意事項

金額を修正する場合は、入力されている金額を削除のうえ、正しい金額を入力する 必要があります。

以 上

詳しくは次ページをご参照ください。

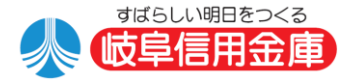

### BIZバンク ファイル伝送画面の金額入力

IME (日本語入力モード)をオンにした状態で、ファイル伝送の金額欄に数字を入力すると、ブラウザの仕様により、欄外をクリックした際に意図せず桁数が増えることがある事象を確認しました。 金額欄選択時の動作を変更することで事象が解消されると判明しましたので、2025年4月21日(月)に「2.変更内容」のとおり動作を変更します。

#### 1.発生している事象

本事象を回避するには、IME(日本語入力モード)をオフにしてください。 下記手順でファイル伝送の金額を入力すると、意図せず桁数が増えることがあります。 なお、機能改善後はIME(日本語入力モード)がオンでも本事象は発生しません。

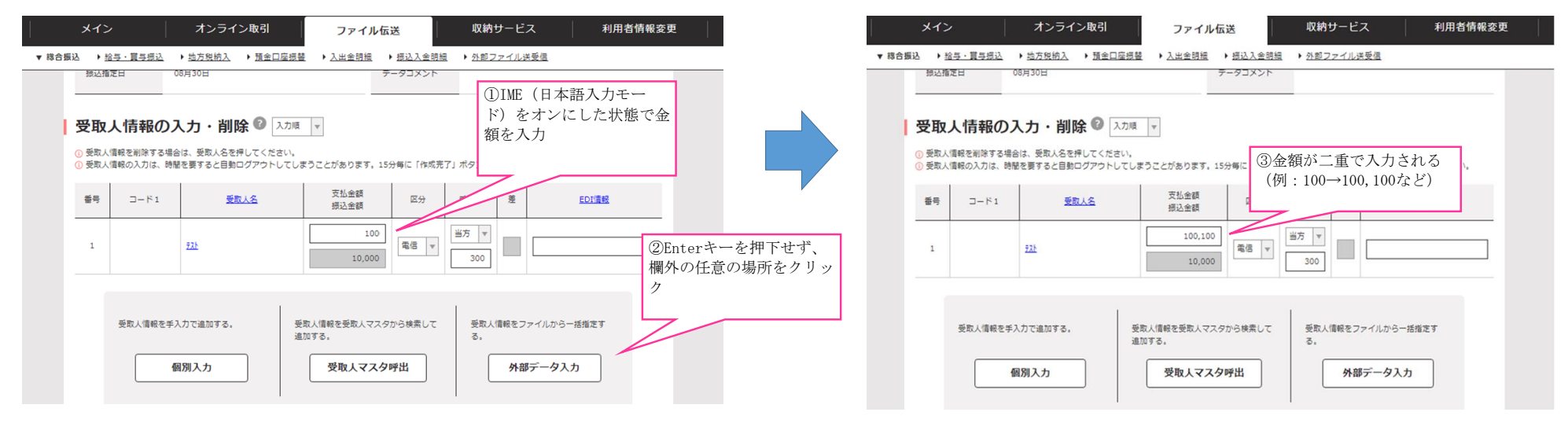

### 2. 変更内容

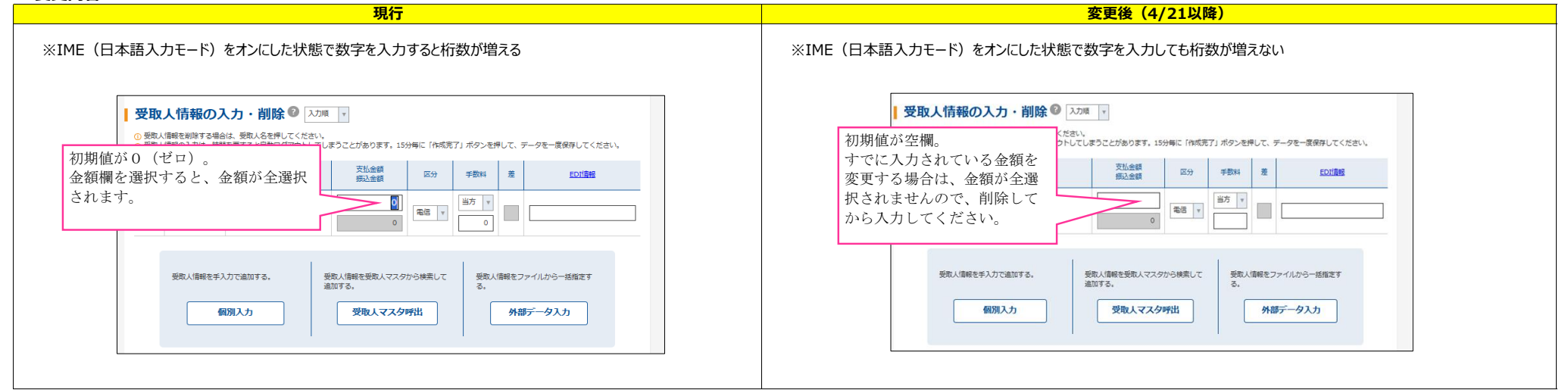